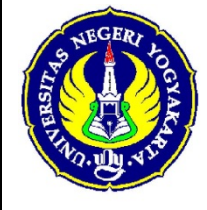

## FAKULTAS TEKNIK UNIVERSITAS NEGERI YOGYAKARTA

#### LAB SHEET JARINGAN KOMPUTER

| 1 | Semester 2 | IP Address da | n Pengkabelan     | 4 x 50 menit  |
|---|------------|---------------|-------------------|---------------|
|   | No.        | Revisi : 00   | Tgl : 23 Feb 2012 | Hal 1 dari 15 |

### 1. Kompetensi

- a. Mampu memasang konektor RJ-45 pada kabel UTP dan menguji kualitas kabel UTP *straigh through* dan *crossover*.
- b. Mampu membangun LAN.
- c. Mampu melakukan konfigurasi IP Address dikomputer jaringan..

## 2. Sub Kompetensi

- a. Mampu menjelaskan tentang Ip Address.
- b. Mampu membuat *cable cross/stright*.
- c. Mampu mengkoneksikan komputer dengan cable cross/stright.
- d. Mampu menganalisa kesalahan saat membangun jaringan LAN.

## 3. Dasar Teori

## a. IPAddress

Alamat *IP* (*Internet Protocol*) adalah deretan angka biner antar 32-bit sampai 128-bit yang dipakai sebagai alamat identifikasi untuk tiap komputer *host* dalam jaringan Internet. Panjang dari angka ini adalah 32-bit (untuk IPv4 atau IP versi 4), dan 128-bit (untuk IPv6 atau IP versi 6) yang menunjukkan alamat dari komputer tersebut pada jaringan Internet berbasis TCP/IP. *Internet Assigned Numbers Authority* (IANA) adalah sebuag organisasi yang mengelola alokasi alamat IP global. *Internet Protocol* (IP) *address* adalah alamat numerik yang ditetapkan untuk sebuah komputer yang berpartisipasi dalam jaringan komputer yang memanfaatkan *Internet Protocol* untuk komunikasi antara *node*-nya.

Ipv4 yang terdiri dari 32-bit terbagi atas 4 oktet yang masing-masing octet berisi 8 bit. Misalkan alamat *IP* 192.168.3.10 maka pengalamatannya dalam bentuk bilangan biner adalah sebagai berikut :

| 11000000 | 10101000 | 00000011 | 00001010 |
|----------|----------|----------|----------|
| 192      | 168      | 3        | 10       |
| <        | 32       | bit      | >        |

## Gambar 1. Panjang bit IP Address

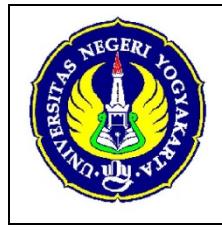

No.

## FAKULTAS TEKNIK UNIVERSITAS NEGERI YOGYAKARTA

| LAB SHEET JARINGAN KOMPUTER |               |                   |               |  |  |
|-----------------------------|---------------|-------------------|---------------|--|--|
| Semester 2                  | IP Address da | n Pengkabelan     | 4 x 50 menit  |  |  |
| 0.                          | Revisi : 00   | Tgl : 23 Feb 2012 | Hal 2 dari 15 |  |  |

Pada pengalamatan logik selain membutuhkan *ip address* masih membutuhkan *netmask* atau *subnetmask* dan panjang *bit*-nya sama dengan *ip address* yaitu 32 bit. Ada tiga pengelompokan netmask/subnetmask secara umum, yaitu :

- 1. 255.0.0.0, netmask untuk classfull Addressing kelas A
- 2. 255.255.0.0, netmask untuk classfull Addressing kelas B
- 3. 255.255.255.0, netmask untuk classfull Addressing kelas C

#### b. Menemukan Tipe Kelas Pada Notasi Biner

Jika alamat *IP* tersebut diberikan dalam bentuk notasi biner, maka bit golongan pertama akan dapat memberi tahu kita tantang tipe kelas seperti yang digambarkan pada gambar dibawah ini:

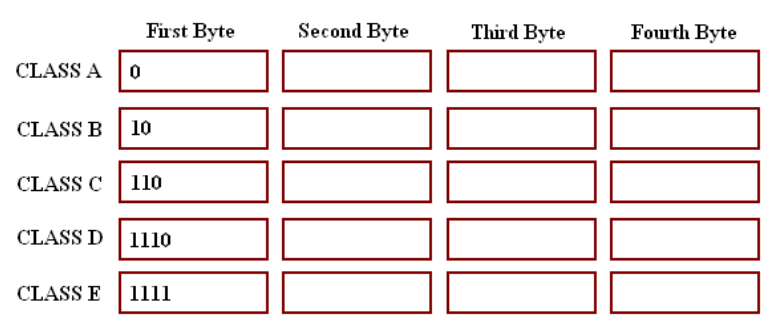

Gambar 2. Penjelas untuk menemukan tipe kelas pada notasi biner

Contoh kasusnya adalah:

Temukan tipe kelas dari alamat berikut ini: 00000001 00001011 00001011 11101111 Jawaban: Karena bit awal bernilai 0, maka alamat tersebut mempunyai tipe kelas A.

## c. Menemukan Tipe Kelas Pada Notasi Desimal

Selain dalam bentuk biner, IP *Address* juga dapat diberikan dalam bentuk desimal. Oleh karena itu, untuk mengetahui suatu alamat tersebut masuk dalam kelas apa, maka kita perlu untuk melihat nomor *byte* awal untuk menentukannya. Berikut ini adalah gambar penjelasannya:

| S NEGERI F | FAKULTAS TEKNIK<br>UNIVERSITAS NEGERI YOGYAKARTA |                                                 |                            |             |   |                   |             |               |
|------------|--------------------------------------------------|-------------------------------------------------|----------------------------|-------------|---|-------------------|-------------|---------------|
|            | LAB SHEET JARINGAN KOMPUTER                      |                                                 |                            |             |   |                   |             |               |
| THAN UN AN | Semes                                            | ster 2                                          | IP Address dan Pengkabelan |             |   | 4 x 50 menit      |             |               |
| 0          | No.                                              |                                                 |                            | Revisi : 00 | Т | Tgl : 23 Feb 2012 |             | Hal 3 dari 15 |
|            | CLASS A<br>CLASS B<br>CLASS C<br>CLASS D         | First B:<br>0 to 127<br>128 to 19<br>192 to 222 | vte                        | Second Byte |   | Byte              | Fourth Byte | ]<br>]<br>]   |
|            | CLASS E                                          | 240 to 25                                       | 5                          |             |   |                   |             | ]             |

Gambar 3. Penjelas untuk menemukan tipe kelas pada notasi desimal

#### Contoh kasusnya adalah:

Temukan tipe kelas dari alamat berikut ini: 227.12.14.87 Jawaban: Karena bit awal bernilai 227, maka termasuk kelas D (rentang 224 – 239).

#### d. Net ID dan Host ID

Pada pembagian kelas IP *Address* ini, sebuah *IP* yang termasuk kelas A, B, dan C terbagi menjadi *netid* dan *hostid*. Bagian-bagian tersebut berbeda panjangnya, tergantung masing-masing kelas dalam *IP Address*. Pada kelas A, octet pertama menunjukkan *netid*, dan 3 oktet lainnya menunjukkan *hostid*. Kelas B berbeda dengen kelas A, pada kelas B terdapat 2 oktet pertama menunjukkan *netid* dan 2 oktet terakhir menunjukkan *hostid*. Sedangkan kelas C 3 oktet pertama menunjukkan *netid* dan octet tarakhir sebagai *hostid*. Berikut ini adalah gambar penjelasan pembagian *netid* dan *hostid*.

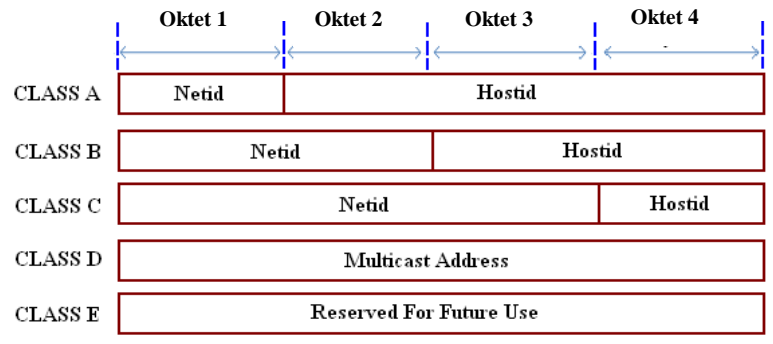

Gambar 4. Penjelasan Netid dan Hostid

| S NEGERI L    |            | FAKULT.<br>UNIVERSITAS NEO  | AS TEKNIK<br>GERI YOGYAKARTA |               |  |  |
|---------------|------------|-----------------------------|------------------------------|---------------|--|--|
|               |            | LAB SHEET JARINGAN KOMPUTER |                              |               |  |  |
| 71110.114.450 | Semester 2 | IP Address da               | n Pengkabelan                | 4 x 50 menit  |  |  |
|               | No.        | Revisi : 00                 | Tgl : 23 Feb 2012            | Hal 4 dari 15 |  |  |

### e. Pembagian Kelas

### 1) Kelas A

Kelas A terbagi menjadi 128 blok dimana setiap blok mempunyai perbedaan *netid*-nya. Blok pertama mempunyai alamat dari 0.0.0.0 sampai 0.255.255.255 (*netid* 0). Kemudian blok kedua mempunyai alamat dari 1.0.0.0 sampai 1.255.255.255 (*netid* 1). Blok yang terakhir mempunyai alamat dari 127.0.0.0 sampai 127.255.255 (*netid* 127). Sebagai catatan bahwa setiap blok pada alamat-alamat tersebut mempunyai *byte* awal yang sama, namun ketiga *byte* yang lainnya dapat diberikan nomor alamat bebas tetapi sesuai dengan rentang masing-masing.

Pada IP Address kelas A ini, bit pertama adalah 0, dengan panjang net ID 8 bit dan panjang host ID 24 bit (dari 3 blok yang terdiri dari 8 bit). Jadi byte pertama IP address kelas A mempunyai range dari 0-127. Jadi pada kelas A terdapat 127 network dengan tiap network dapat menampung sekitar 16 juta host. Berikut ini adalah pembagian blok pada IP Address kelas A:

| 0-127           | 0-255    | 0-255        | 0-255   |
|-----------------|----------|--------------|---------|
| Onnnnnn         | hhhhhhhh | hhhhhhhh     | hhhhhhh |
| Bit-bit Network |          | Bit-bit Host |         |

Gambar 5. IP Address kelas A

Contoh *IP* kelas A adalah: 64.0.0.1 = 01000000.00000000.00000000.00000001

#### 2) Kelas B

Kelas B dibagi dalam 16,384 blok dimana setiap blok juga mempunyai *netid* yang berbeda-beda. Blok pertama terdiri dari alamat 128.0.00 sampai 128.0.255.255 (*netid* 128.0). Blok terakhir terdiri dari alamat 191.255.0.0 sampai 191.255.255.255 (*netid* 191.255). sebagai catatan bahwa setiap 2 blok awal pada sebuah alamat kelas B mempunyai 2 *byte netid* yang sama, sedangkan 2 yang lainnya (*hosted*) dapat diberi nomor alamat bebas sesuai dengan rentangnya.

| <b>Dibuat Oleh :</b> L | Dilarang memperbanyak sebagian atau seluruh isi dokumen                | <b>Diperiksa Oleh :</b><br>Dr. Eko Marpanaji |
|------------------------|------------------------------------------------------------------------|----------------------------------------------|
|                        | tanpa izin tertulis dari Fakultas Teknik Universitas Negeri Yogyakarta | F                                            |

| S NEGERI J   |     | FAKULTAS TEKNIK<br>UNIVERSITAS NEGERI YOGYAKARTA |              |                            |       |               |  |
|--------------|-----|--------------------------------------------------|--------------|----------------------------|-------|---------------|--|
|              |     | LAB SHEET JARINGAN KOMPUTER                      |              |                            |       |               |  |
| THUR. UN. SY | Sem | ester 2                                          | IP Address d | IP Address dan Pengkabelan |       |               |  |
|              | No. | Revisi : 00                                      |              | Tgl : 23 Feb 2012          |       | Hal 5 dari 15 |  |
|              |     |                                                  |              |                            |       |               |  |
|              |     | 128-191                                          | 0-255        | 0-255                      | 0-2   | 55            |  |
|              |     | 10nnnnn                                          | n nnnnnnn    | hhhhhhhh                   | hhhhh | hhh           |  |

Bit-bit Network

Gambar 6. IP Address kelas B

Bit-bit Host

Contoh dari IP *Address* kelas B adalah: 130.0.0.10 = 10000010.00000000.00000001010

#### 3) Kelas C

Kelas C terbagi menjadi 2,097,152 blok dimana setiap blok mempunyai perbedaan *netid*. Pada kelas ini, 256 blok digunakan sebagai private *address*. Blok pertama terdiri dari alamat 192.0.00 sampai 192.0.0.255 (*netid* 192.0.0). Kemudian blok terakhir terdiri dari alamat 223.225.225.0 sampai 223.225.225 (*netid* 223.225.225). Sebagai catatan bahwa 3 blok awal yaitu *netid* mempunyai nilai yang sama, sedangkan blok terakhir (*hosted*) bebas diberi nomor asal masih dalam rentangnya.

| 192-223  | 0-255           | 0-255   | 0-255        |
|----------|-----------------|---------|--------------|
| 110nnnnn | nnnnnnn         | nnnnnnn | hhhhhhh      |
|          | Bit-bit Network |         | Bit-bit Host |

Gambar 7. IP Address kelas C

Contoh IP Address kelas C adalah: 202.200.1.23 = 11000101.11001000.0000001.00010111

#### 4) Kelas D

Pada kelas D ini hanya terdapat 1 blok saja yang difungsikan sebagai *multicasting*. Masing-masing alamat pada kelas ini digunakan untuk mendefinisikan satu grup *host* pada internet. Ketika sebuah grup memberikan sebuah alamat, maka setiap *host* yang termasuk anggota akan memperoleh alamat *multicast*.

| Dibuat Oleh : | Dilarang memperbanyak sebagian atau seluruh isi dokumen<br>tanpa izin tertulis dari Fakultas Teknik Universitas Negeri Yogyakarta | <b>Diperiksa Oleh :</b><br>Dr. Eko Marpanaji |
|---------------|----------------------------------------------------------------------------------------------------|----------------------------------------------|
|               |                                                                                                    |                                              |

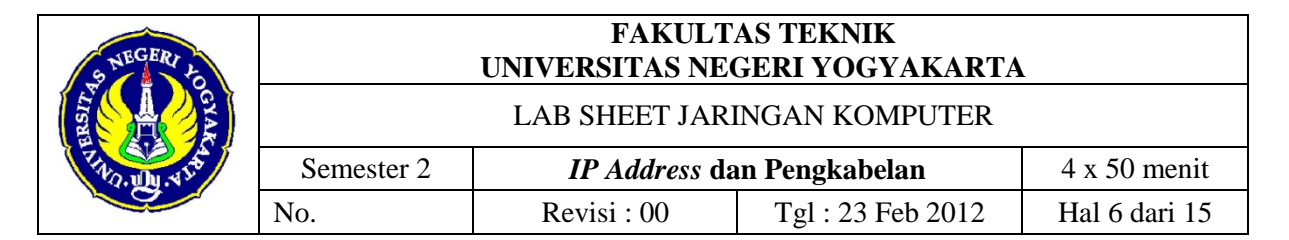

IP *Address* kelas D digunakan untuk keperluan *multicasting*. 4 bit pertama IP Address kelas D selalu diset 1110 sehingga *byte* pertamanya berkisar antara 224-247, sedangkan bit-bit berikutnya diatur sesuai keperluan multicast group yang menggunakan IP *Address* ini. Dalam *multicasting* tidak dikenal istilah *network* ID dan *host* ID (Nurwajianto, 2009: 4). Berikut ini adalah struktur IP *Address* pada *multicast*:

| 224-239  | 0-255    | 0-255    | 0-255    |
|----------|----------|----------|----------|
| 1110xxxx | XXXXXXXX | XXXXXXXX | XXXXXXXX |

Gambar 8. Multicast Address

#### 5) Kelas E

IP *Address* kelas E tidak diperuntukkan untuk keperluan umum. 4 bit pertama IP Address kelas E ini diset 1111 sehingga *byte* pertamanya berkisar antara 248-255.

## f. Cable UTP

Kabel *Unshielded Twisted Pair* (UTP) digunakan untuk LAN dan sistem telepon. Kabel UTP terdiri dari empat pasang warna konduktor tembaga yang setiap pasangnya berpilin. Pembungkus kabel memproteksi dan menyediakan jalur bagi tiap pasang kawat. Kabel UTP terhubung ke perangkat melalui konektor modular 8 pin yang disebut konektor RJ-45. Semua protokol LAN dapat beroperasi melalui kabel UTP. Kebanyakan perangkat LAN dilengkapi dengan RJ-45.

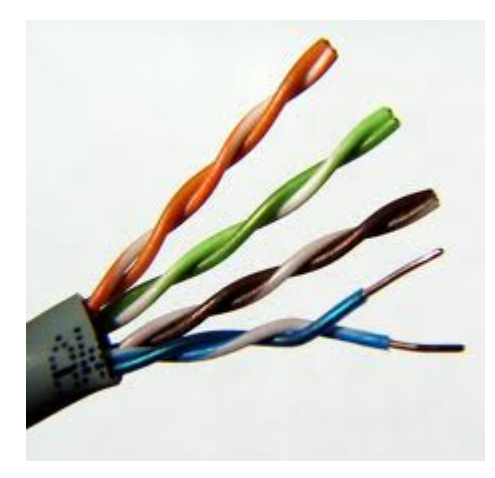

Gambar 9. Kabel UTP

| Dibuat Oleh : | Dilarang memperbanyak sebagian atau seluruh isi dokumen<br>tanpa izin tertulis dari Fakultas Teknik Universitas Negeri Yogyakarta | <b>Diperiksa Oleh :</b><br>Dr. Eko Marpanaji |
|---------------|----------------------------------------------------------------------------------------------------|----------------------------------------------|
|               |                                                                                                    |                                              |

| S NEGERI L   |                             | FAKULT.<br>UNIVERSITAS NEO | AS TEKNIK<br>GERI YOGYAKARTA |               |
|--------------|-----------------------------|----------------------------|------------------------------|---------------|
| Ling CAA     | LAB SHEET JARINGAN KOMPUTER |                            |                              |               |
| THAD. UN. ST | Semester 2                  | IP Address da              | n Pengkabelan                | 4 x 50 menit  |
|              | No.                         | Revisi : 00                | Tgl : 23 Feb 2012            | Hal 7 dari 15 |

Pemasangan kabel UTP ini memiliki 2 cara yaitu *stright* dan *cross over*. Kabel *stright* digunakan untuk mengkoneksikan *device* yang berbeda sedangakan kabel *cross over* untuk *device* yang sama. Susunan warna pada kabel UTP ada dua yaitu T568A dan T568B.

| Pin | T568A Pair | T568B Pair | Wire | T568A Color            | T568B Color            | Pins on plug face (socket is reversed) |
|-----|------------|------------|------|------------------------|------------------------|----------------------------------------|
| 1   | 3          | 2          | tip  | white/green stripe     | white/orange stripe    |                                        |
| 2   | 3          | 2          | ring | green solid            | orange solid           | Pin Position                           |
| 3   | 2          | 3          | tip  | white/orange stripe    | white/green stripe     |                                        |
| 4   | 1          | 1          | ring | <b>D</b><br>blue solid | <b>D</b><br>blue solid |                                        |
| 5   | 1          | 1          | tip  | white/blue stripe      | white/blue stripe      |                                        |
| 6   | 2          | 3          | ring | orange solid           | green solid            |                                        |
| 7   | 4          | 4          | tip  | white/brown stripe     | white/brown stripe     |                                        |
| 8   | 4          | 4          | ring | brown solid            | brown solid            |                                        |

Gambar 10. Kabel T568A dan T568B

## 1) Kabel Stright

Kabel stright kedua ujung kabel sama susunannya.

- Putih-orange
- Orange
- Putih-hijau
- Biru
- Putih-biru
- Hijau
- Putih-coklat
- Coklat

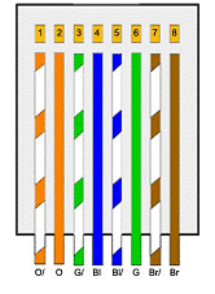

Gambar 11. Kabel T568B

Misalkan ujung 1 susunannya seperti diatas maka ujung ke 2 susunan kabelnya sama.

| Dibuat Oleh : | Dilarang memperbanyak sebagian atau seluruh isi dokumen<br>tanpa izin tertulis dari Fakultas Teknik Universitas Negeri Yogyakarta | <b>Diperiksa Oleh :</b><br>Dr. Eko Marpanaji |
|---------------|----------------------------------------------------------------------------------------------------|----------------------------------------------|
|               |                                                                                                    |                                              |

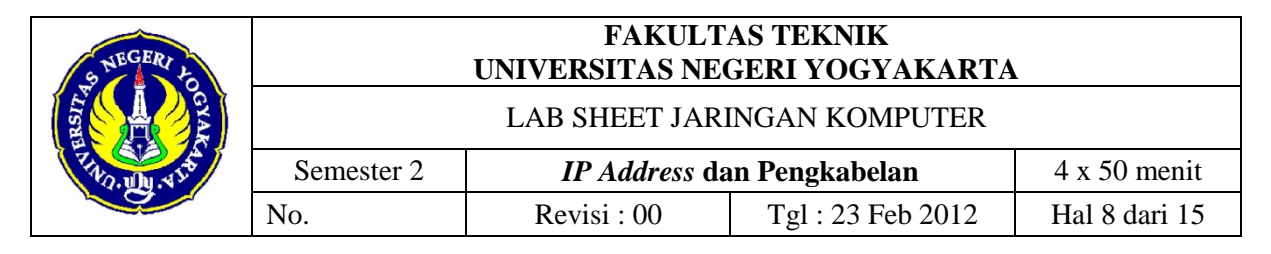

#### 2) Kabel Cross Over

Kabel cross over susunan kabelnya berbeda ujung 1 dan ujung ke 2.

- Putih-orange
- Orange
- Putih-hijau
- Biru
- Putih-biru
- Hijau
- Putih-coklat
- Coklat

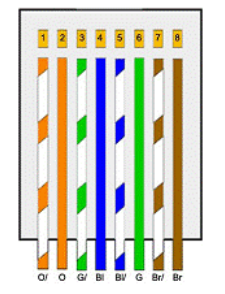

Gambar 12. Kabel T568B

Misalkan ujung 1 susunannya seperti diatas maka ujung ke 2 pin 1 dan 3 tukar posisi, pin 2 dan 6 tukar posisi adalah sebagai berikut :

- Putih-hijau
- Hijauh
- Putih-orange
- Biru
- Putih-biru
- Orange
- Putih-coklat
- Coklat

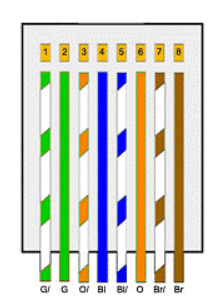

Gambar 13. Kabel T568A

## 4. Alat dan Bahan

- a. Crimping tool.
- b. LAN Tester.
- c. *Cabel* UTP.
- d. Konektor RJ-45.
- e. 2 buah komputer/laptop.

## 5. Langkah Kerja

a. Kupas kabel UTP secukupnya kemudian bersihkan.

| <b>Dibuat Oleh :</b> L | Dilarang memperbanyak sebagian atau seluruh isi dokumen<br>tanpa izin tertulis dari Fakultas Teknik Universitas Negeri Yogyakarta | <b>Diperiksa Oleh :</b><br>Dr. Eko Marpanaji |
|------------------------|----------------------------------------------------------------------------------------------------|----------------------------------------------|
|------------------------|----------------------------------------------------------------------------------------------------|----------------------------------------------|

| STREGERI L   |                             | FAKULT<br>UNIVERSITAS NE | AS TEKNIK<br>GERI YOGYAKARTA |               |
|--------------|-----------------------------|--------------------------|------------------------------|---------------|
| LISE CIA     | LAB SHEET JARINGAN KOMPUTER |                          |                              |               |
| TINO. UN. 45 | Semester 2                  | IP Address da            | an Pengkabelan               | 4 x 50 menit  |
|              | No.                         | Revisi : 00              | Tgl : 23 Feb 2012            | Hal 9 dari 15 |
|              |                             |                          |                              |               |

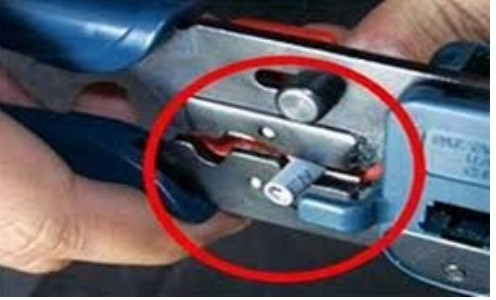

- b. Pilih dan susun ujung ke-1 dengan susunan T568A.
  - Putih-hijau
  - ≻ Hijauh
  - Putih-orange
  - > Biru
  - Putih-biru
  - Orange
  - > Putih-coklat
  - Coklat

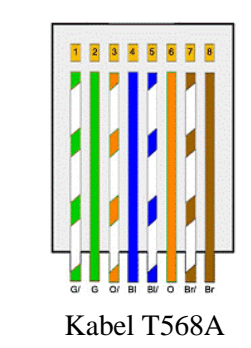

c. Setelah disusun, potong sama panjang kurang lebih 1,5 cm. Jangan terlalu panjang, jika terlalu panjang jaket pelindung tidak akan bisa ikut masuk dalam konektor RJ-45..

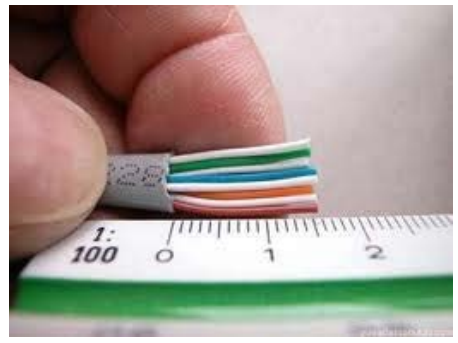

d. Setelah itu masukan kedalam konektor RJ-45 dan di-crimping

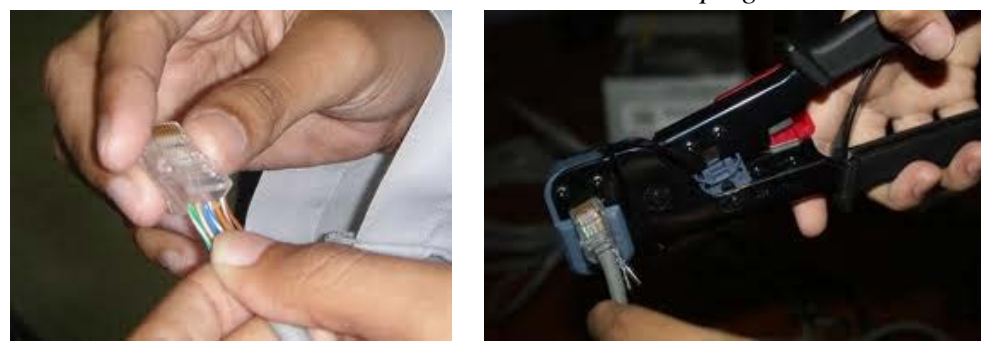

| Dibuat Oleh : L | Dilarang memperbanyak sebagian atau seluruh isi dokumen<br>tanpa izin tertulis dari Fakultas Teknik Universitas Negeri Yogyakarta | <b>Diperiksa Oleh :</b><br>Dr. Eko Marpanaji |
|-----------------|----------------------------------------------------------------------------------------------------|----------------------------------------------|
|                 |                                                                                                    |                                              |

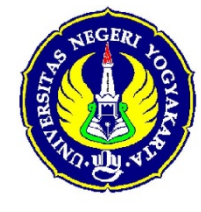

## FAKULTAS TEKNIK UNIVERSITAS NEGERI YOGYAKARTA

# LAB SHEET JARINGAN KOMPUTER

|          | Semester 2 | IP Address da | 4 x 50 menit      |                |
|----------|------------|---------------|-------------------|----------------|
| <i>.</i> | No.        | Revisi : 00   | Tgl : 23 Feb 2012 | Hal 10 dari 15 |

- e. Setelah selesai dengan ujung ke-1 kupas secukupnya pada ujung ke-2 dan bersihkan.
- f. Susun ujung ke-2 dengan susunan T568B kemudian di-*crimping* dengan *crimping tool.* 
  - > Putih-orange
  - ➢ Orange
  - Putih-hijau
  - > Biru
  - Putih-biru
  - ≻ Hijau
  - > Putih-coklat
  - Coklat

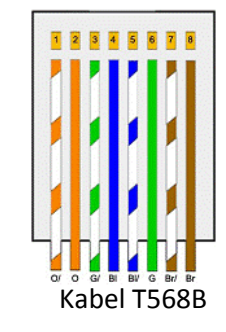

g. Setelah itu kita cek dengan *LAN Tester*, jika semua lampu menyala sesuai dengan urutan masing-masing kabel maka pemasangan kabel *cross* berhasil.

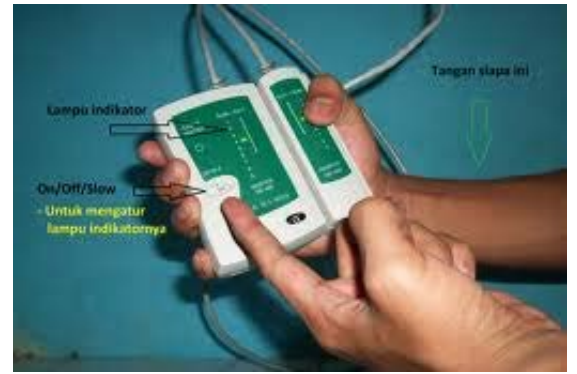

#### TIA/EIA 568A Crossed Wiring

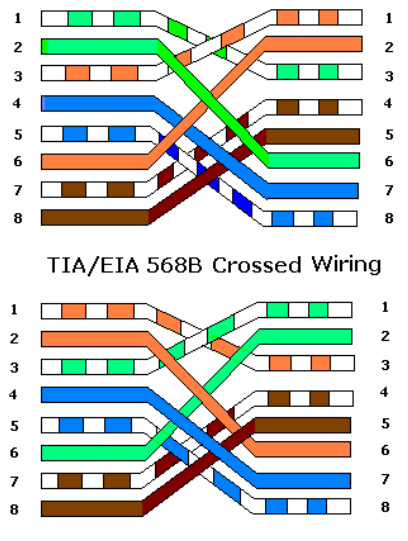

Pasangan warna pada Kabel Cross Over

| Dibuat Oleh :<br>Dilarang memperbanyak sebagian atau seluruh isi dokumen<br>tanpa izin tertulis dari Fakultas Teknik Universitas Negeri Yogyakarta | Diperiksa Oleh :<br>Dr. Eko Marpanaji |
|----------------------------------------------------------------------------------------------------|---------------------------------------|
|----------------------------------------------------------------------------------------------------|---------------------------------------|

| S NEGERI J |                             | FAKULT<br>UNIVERSITAS NE | AS TEKNIK<br>GERI YOGYAKARTA |                |
|------------|-----------------------------|--------------------------|------------------------------|----------------|
|            | LAB SHEET JARINGAN KOMPUTER |                          |                              |                |
|            | Semester 2                  | IP Address da            | an Pengkabelan               | 4 x 50 menit   |
|            | No.                         | Revisi : 00              | Tgl : 23 Feb 2012            | Hal 11 dari 15 |
|            |                             |                          |                              |                |

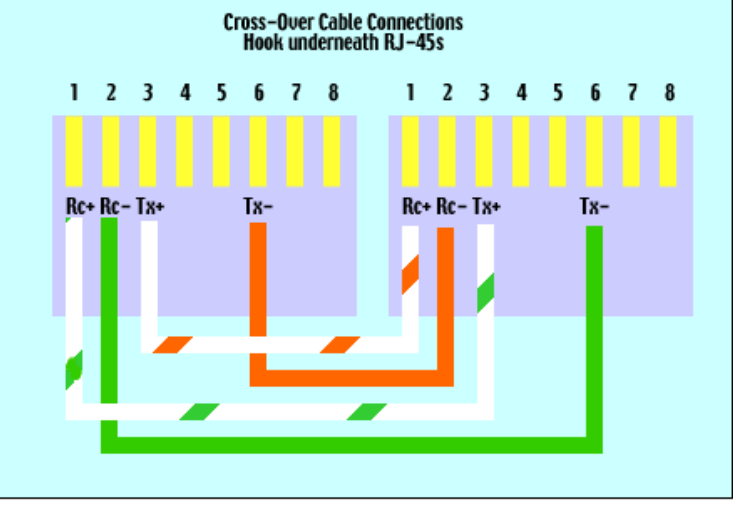

Transmisi Pengiriman Data

- h. Langkah selanjutnya adalah menguji coba hasil kabel cross over yang sudah dibuat untuk menghubungan 2 buah PC atau laptop.
- i. Masukan/pasang masung-masing ujung kabel pada konektor *NIC* atau *LAN Card* pada PC/laptop.

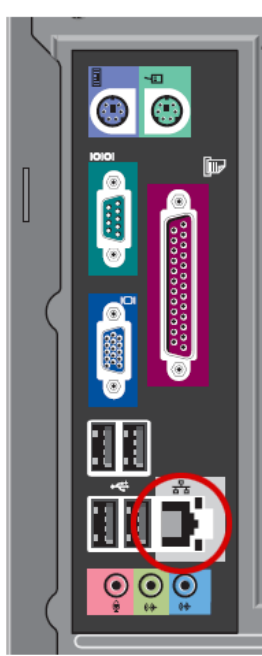

Connect the network cable.

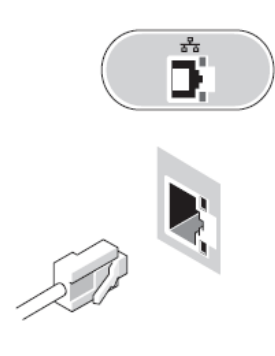

 j. Kemudian kita *set ip address* PC/Laptop yang menggunakan OS Windows 7 dengan masuk ke menu Start -> Control Panel -> Network and Sharing Center
-> Change adapter setting

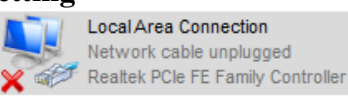

| Dibuat Oleh : | Dilarang memperbanyak sebagian atau seluruh isi dokumen<br>tanpa izin tertulis dari Fakultas Teknik Universitas Negeri Yogyakarta | <b>Diperiksa Oleh :</b><br>Dr. Eko Marpanaji |
|---------------|----------------------------------------------------------------------------------------------------|----------------------------------------------|
|---------------|----------------------------------------------------------------------------------------------------|----------------------------------------------|

| PLEGERI LOGYAA |                             | FAKULT.<br>UNIVERSITAS NEO | AS TEKNIK<br>GERI YOGYAKARTA |                |
|----------------|-----------------------------|----------------------------|------------------------------|----------------|
|                | LAB SHEET JARINGAN KOMPUTER |                            |                              |                |
| THUR. UN. ST.  | Semester 2                  | IP Address da              | n Pengkabelan                | 4 x 50 menit   |
|                | No.                         | Revisi : 00                | Tgl : 23 Feb 2012            | Hal 12 dari 15 |

k. Klik kanan pada **Local Area Connection** tersebut kemudia dan pilih **properties**, hingga muncul tampilan seperti pada gambar dibawah ini,

| Local Area Connection Properties                                    | x    |  |
|---------------------------------------------------------------------|------|--|
| Networking Sharing                                                  |      |  |
| Connect using:                                                      |      |  |
| Realtek RTL8102E/RTL8103E Family PCI-E Fast Ether                   | ne   |  |
| Configure.                                                          |      |  |
| This connection uses the following items:                           |      |  |
| 🗹 齃 Connectify LightWeight Filter                                   | *    |  |
| 🗹 🛃 QoS Packet Scheduler                                            |      |  |
| File and Printer Sharing for Microsoft Networks                     |      |  |
| □ □ → Internet Protocol Version 6 (TCP/IPv6)                        | =    |  |
| 🗹 🔺 Internet Protocol Version 4 (TCP/IPv4)                          |      |  |
| Link-Layer Topology Discovery Mapper I/O Driver                     |      |  |
| Link-Layer Topology Discovery Responder                             | Ŧ    |  |
|                                                                     | ·    |  |
| Install Uninstall Properties                                        |      |  |
| Description                                                         | — II |  |
| Allows your computer to access resources on a Microsoft<br>network. |      |  |
|                                                                     |      |  |
|                                                                     |      |  |
|                                                                     |      |  |
|                                                                     | ncel |  |

- 1. Kemudian pilih Internet Protocol Version 4 (TCP/IPv4)
- m. Kemudian isikan IP Address seperti gambar berikut untuk PC/Laptop pertama,

| Internet Protocol Version 4 (TCP/IPv4) Properties                                                                                                    |               |  |
|----------------------------------------------------------------------------------------------------|---------------|--|
| General                                                                                                    |               |  |
| You can get IP settings assigned automatically if your network supports<br>this capability. Otherwise, you need to ask your network administrator<br>for the appropriate IP settings. |               |  |
| 💿 Obtain an IP address automatical                                                                                                    | ly            |  |
| • Use the following IP address:                                                                                                    |               |  |
| IP address:                                                                                                    | 192.168.1.1   |  |
| Subnet mask:                                                                                                    | 255.255.255.0 |  |
| Default gateway:                                                                                                    |               |  |
| Obtain DNS server address auton                                                                                                    | natically     |  |
| • Use the following DNS server add                                                                                                    | Iresses:      |  |
| Preferred DNS server:                                                                                                    |               |  |
| Alternate DNS server:                                                                                                    | · · ·         |  |
| Validate settings upon exit                                                                                                    | Advanced      |  |
|                                                                                                    | OK Cancel     |  |

| Dibuat Oleh : | Dilarang memperbanyak sebagian atau seluruh isi dokumen<br>tanpa izin tertulis dari Fakultas Teknik Universitas Negeri Yogyakarta | <b>Diperiksa Oleh :</b><br>Dr. Eko Marpanaji |
|---------------|----------------------------------------------------------------------------------------------------|----------------------------------------------|
|---------------|----------------------------------------------------------------------------------------------------|----------------------------------------------|

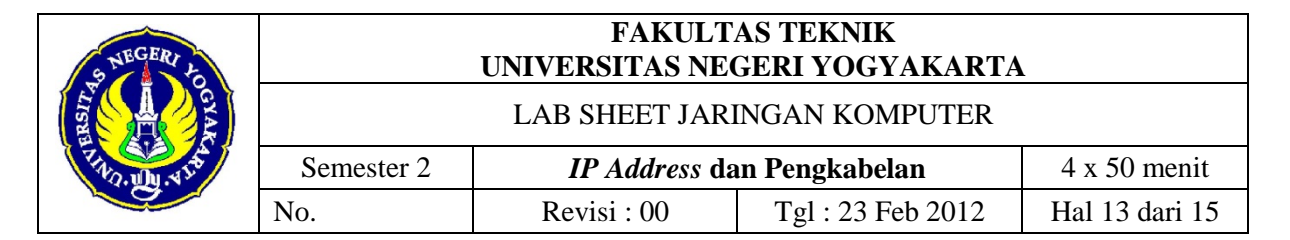

n. Untuk PC/laptop ke 2 sama langkahnya dengan langkah i s.d. m tetapi *ip address* pada *hostid*-nya harus diisi berbeda misalnya.

| Internet Protocol Version 4 (TCP/IPv4)                                                                                                    | Properties          |  |
|----------------------------------------------------------------------------------------------------|---------------------|--|
| General                                                                                                    |                     |  |
| You can get IP settings assigned automatically if your network supports this capability. Otherwise, you need to ask your network administrator for the appropriate IP settings. |                     |  |
| 💿 Obtain an IP address automatical                                                                                                    | y I                 |  |
| • Use the following IP address:                                                                                                    |                     |  |
| IP address:                                                                                                    | 192.168.1.2         |  |
| Subnet mask:                                                                                                    | 255 . 255 . 255 . 0 |  |
| Default gateway:                                                                                                    |                     |  |
| Obtain DNS server address auton                                                                                                    | natically           |  |
| • Use the following DNS server add                                                                                                    | resses:             |  |
| Preferred DNS server:                                                                                                    |                     |  |
| <u>A</u> lternate DNS server:                                                                                                    | · · ·               |  |
| 🔲 Validate settings upon exit                                                                                                    | Adyanced            |  |
|                                                                                                    | OK Cancel           |  |

o. Cek hasil konfigurasi *ip address* tersebut melalui *command prompt* dengan perintah *ipconfig* 

| 🖬 Administrator: Command Prompt                                                                                                    |   |
|----------------------------------------------------------------------------------------------------|---|
| C:\Users\arist>ipconfig                                                                                                    | ~ |
| Windows IP Configuration                                                                                                    |   |
| Ethernet adapter Local Area Connection:                                                                                                    |   |
| Connection-specific DNS Suffix .:<br>IPv4 Address: 192.168.1.2<br>Subnet Mask: 255.255.255.0<br>Default Gateway                                                                |   |
| Wireless LAN adapter Wireless Network Connection:                                                                                                    |   |
| Media State : Media disconnected<br>Connection-specific DNS Suffix . :                                                                                                    |   |
| Ethernet adapter UMware Network Adapter UMnet1:                                                                                                    |   |
| Connection-specific DNS Suffix .:<br>Link-local IPv6 Address : fe80::9cb6:25aa:a775:2e56%23<br>IFv4 Address : 192.168.23.1<br>Subnet Mask : 255.255.255.0<br>Default Gateway : | - |

p. Setelah keduannya PC/Laptop tersebut diisi *IP Address* kita cek koneksi dari kedua PC/Laptop tersebut dengan perintah ping. Apakah terkoneksi atau tidak dengan menggunakan command prompt. Jika hasilnya seperti gambar berikut maka kedua PC/Laptop tersebut dapat terkoneksi;

| S NEGERI L   |                                                                                          | FAKULT<br>UNIVERSITAS NE | AS TEKNIK<br>GERI YOGYAKARTA | A              |
|--------------|------------------------------------------------------------------------------------------|--------------------------|------------------------------|----------------|
|              | LAB SHEET JARINGAN KOMPUTER                                                              |                          |                              |                |
| TINO. UN ATO | Semester 2                                                                               | IP Address d             | an Pengkabelan               | 4 x 50 menit   |
|              | No.                                                                                      | Revisi : 00              | Tgl : 23 Feb 2012            | Hal 14 dari 15 |
|              | <pre>Tunnel adapter isatap.(3CC4287F-3AB9-4304-989A-F85D12EA71E7):<br/>Media State</pre> |                          |                              | , E            |

C:\Users\arist>

q. Koneksi berhasil. Kemudian uji coba *sharing folder* dari PC/Laptop 1 ke PC/Laptop 2.

| Dibuat Oleh : | Dilarang memperbanyak sebagian atau seluruh isi dokumen               | <b>Diperiksa Oleh :</b><br>Dr. Eko Marpanaji |
|---------------|-----------------------------------------------------------------------|----------------------------------------------|
|               | tanpa izin tertuns dari Fakultas Teknik Universitas Negeri Yogyakarta | 1 5                                          |

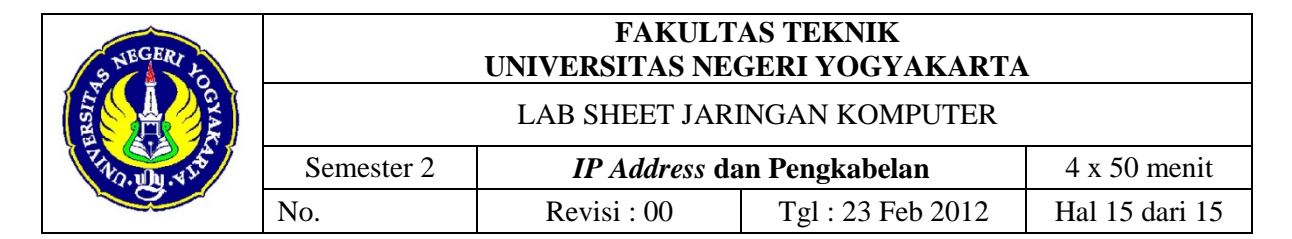

### 6. Bahan Diskusi/Tugas

- a. Cobalah menghubungkan 2 buah PC/Laptop tersebut dengan kombinasi IP Address kelas A, B dan C minimal 5 buah kombinasi *ip address*.
- b. Bagaimana jika menghubungkan 2 buah PC/Laptop yang berbeda kombinasi *IP Address* kelas A, B dan C.
- c. Carilah dan sertakan dalam laporan praktikum bagaimana cara membaca dan apa maksud dari setiap baris pesan atau *feedback* dari perintah ping yang kita lakukan.
  - 1) Replay from
  - 2) Time out
  - 3) Destination host unreachable
  - 4) bytes
  - 5) time
  - 6) TTL
  - 7) Packets Sent
  - 8) Packets Received
  - 9) Packets Lost
  - 10) Transmit failed
  - 11) General failure
  - 12) Minimum
  - 13) Maximum
  - 14) Average

Sertakan daftar pustakanya.

- d. Buatlah laporan praktikum sesuai kelompok masing-masing dengan format
  - 1) Halaman Cover
  - 2) Tujuan Praktikum
  - 3) Skenario Praktikum (Studi Kasus)
  - 4) Dasar Teori
  - 5) Alat dan Bahan
  - 6) Langkah Kerja
  - 7) Permasalahan dan Troubleshooting
  - 8) Kesimpulan
  - 9) Daftar Pustaka